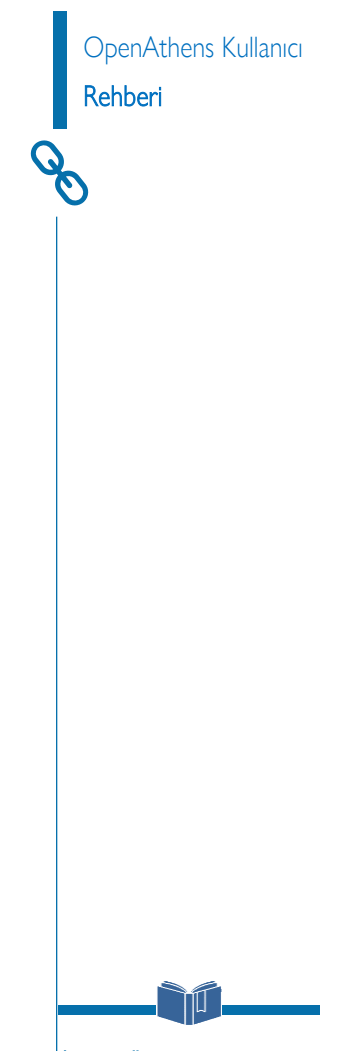

İstinye Üniversitesi Kütüphanesi

### KÜTÜPHANE WEB SAYFASI

#### kutuphane.istinye.edu.tr/tr/ana-sayfa ISTINYE.EDU.TR KAMPÜS DIŞI ERİŞİM KÜTÜPHANE HESABIM myİSÜ Q ENG Ø f 57 in İSÜ HAKKIMIZDA HİZMETLERİMİZ KATALOG VERİ TABANLARI İLETİŞİM **KÜTÜPHANE** Tüm Kaynaklarda Arama Katalog Tarama E-Dergi Arama E-Kitap Arama Anahtar Kelime.. ARA İSÜ İstinye Üniversitesi HAKKIMIZDA HİZMETLERİMİZ KATALOG VERİ TABANLARI İLETİŞİM 🍙 🗦 Tüm Veri Tabanları Abone Veri Tabanları Veritabanı Arama Açılan sayfada veri tabanı adına göre ya da Veritabanı adı | Database name Ekual Veri Tabanları sağlama şekline göre incelemek istediğiniz veri tabanını bulabilirsiniz E-Kitap Koleksiyonları Uygula Deneme Veri Tabanları Açık Erişim Veri Tabanları İÇERİK Koleksiyon Adı Bilgi Benzerlik Tespit Programları Academic Search Academic Search Ultimate Veritabanı Makale Veri Ultimate Tabanı | Görseller Mendeley - Haritalar

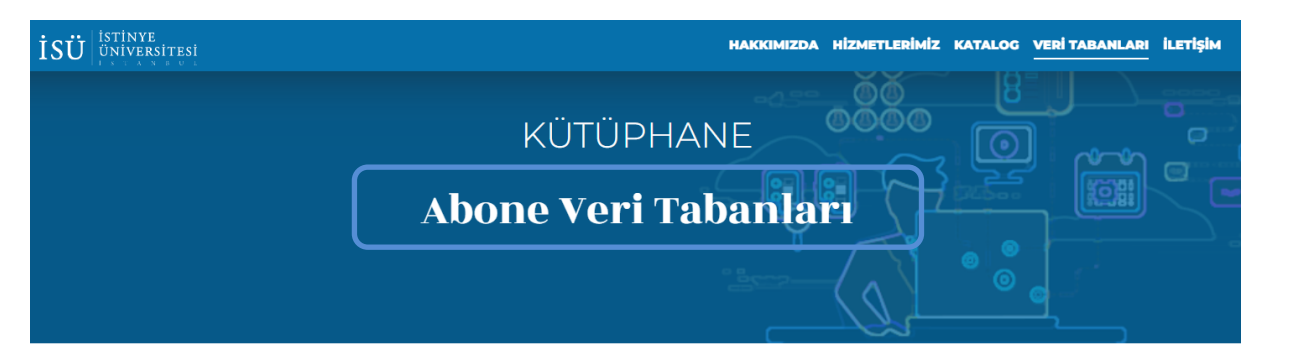

## KAMPÜS DIŞI ERİŞİM

#### 

| Abone Veri Tabanları         | Koleksiyon Adı          | ісерік  | Bilai                                                                                                    | Kampüs<br>Dışı<br>Frisim | video        |
|------------------------------|-------------------------|---------|----------------------------------------------------------------------------------------------------|--------------------------|--------------|
| Ekual Veri Tabanları         | YENI Art And            | E-dorgi | Art And Architecture Archive Veritaban                                                                                                    |                          |              |
| E-Kitap Koleksiyonları       | Architecture<br>Archive | E-dergi |                                                                                                    |                          | $\mathbf{i}$ |
| Deneme Veri Tabanları        |                         |         | Art & Architecture Archive, yirminci yüzyılın önde gelen<br>sanat ve mimarlık dergilerinin çoğunun geriye yönelik olarak<br>dijitalleştirilmiş dosyalarını içeren araştırma kaynağıdır. |                          | ·            |
| Açık Erişim Veri Tabanları   |                         |         |                                                                                                    |                          |              |
| Benzerlik Tespit Programları |                         |         | Dergiler, uygulamalı sanatlar, iç tasarım, endüstriyel tasarım<br>ve peyzaj bahçeciliğine kadar birçok alt disiplini                                                                    |                          |              |
| Mendeley                     |                         |         | kapsamaktadır. Mimarlık Tarihi ve Sanat alanlarındaki<br>öğrenim ve yaratıcı düşünceyi desteklemek amacıyla güzel                                                                       |                          |              |

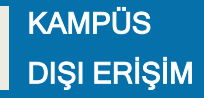

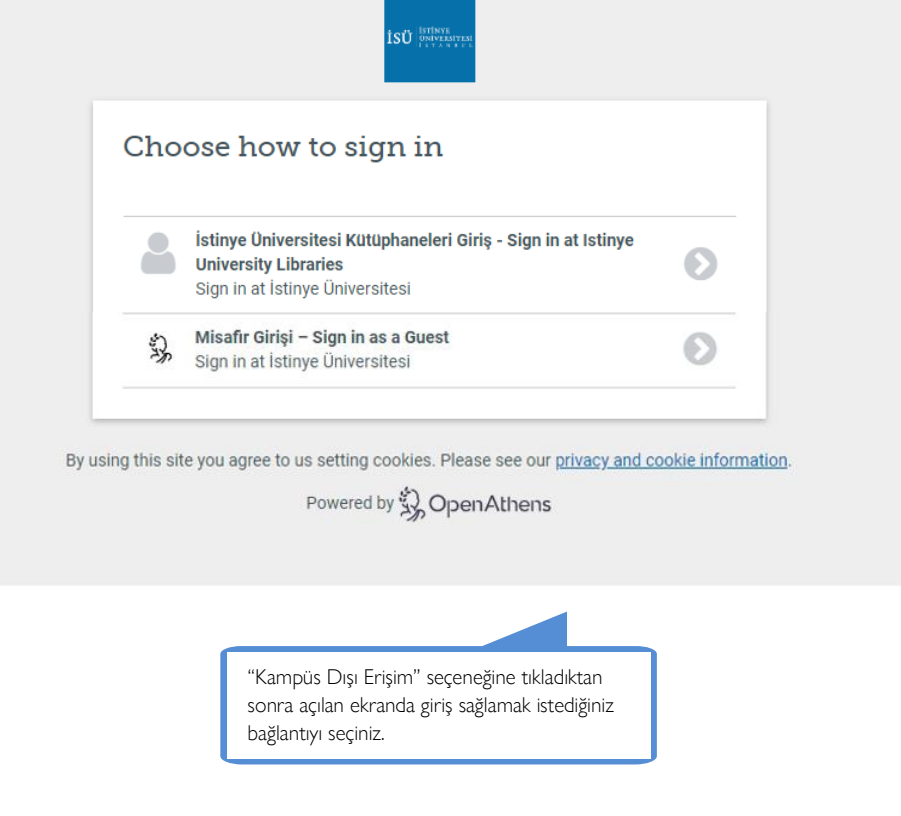

Açılan ekranda "Kullanıcı Adı" olarak kurumsal e-posta adresinizi **(@istinye.edu.tr, @stu.istinye.edu.tr),** şifre kısmına ise kurumsal e-posta adresinize ait şifrenizi yazmanız gerekmektedir.

**NOT:** Kampüs dışı erişim hesabınıza web tarayıcınız üzerinden bir kez giriş yapmanız durumunda web tarayıcınızı kapatmadığınız sürece incelemek istediğiniz diğer veri tabanlarında tekrar giriş yapmanıza gerek kalmayacaktır.

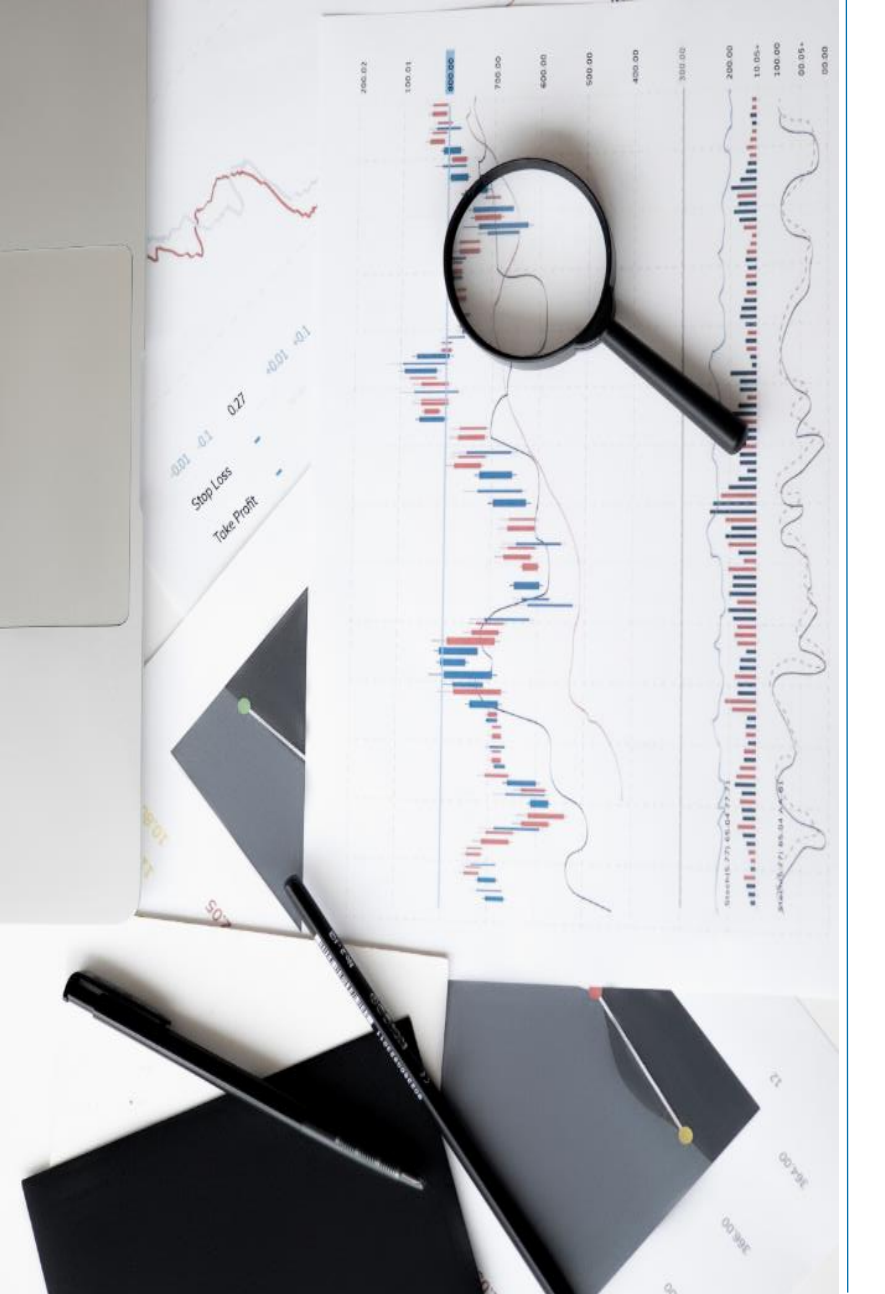

# iletişim

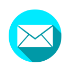

f

0

kutuphane@istinye.edu.tr

/isukutuphane

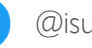

- @isukutuphane
- @isukutuphane
- in /company/isu-kutuphane